# SH-W08A User Manual

2.4G serial WIFI

Low power consumption

# Contents

| DISCLAIMER                                            |    |
|-------------------------------------------------------|----|
| CHAPTER 1 OVERVIEW                                    | 4  |
| 1.1 Introduction                                      | 4  |
| 1.2 Features                                          | 4  |
| 1.3 Scenario                                          | 5  |
| CHAPTER 2 SPECIFICATIONS                              | 5  |
| 2.1 LIMIT PARAMETERS                                  | 5  |
| 2.2 WORKING PARAMETERS                                | 5  |
| CHAPTER III MECHANICAL DIMENSIONS AND PIN DEFINITIONS | 6  |
| CHAPTER 4 RECOMMENDS A WIRE CHART                     | 7  |
| CHAPTER 5 FEATURE DESCRIPTION                         | 8  |
| 5.1 MODE OF OPERATION                                 | 8  |
| 5.1.1 TCP communication                               |    |
| 5.1.2 MQTT communication                              |    |
| 5.1.3 HTTP communication                              |    |
| 5.2 TCP HEARTBEAT PACKAGE                             | 10 |
| 5.3 AUTOMATIC CONNECTION                              | 10 |
| 5.4 MANUAL CONNECTION                                 | 10 |
| 5.5 MANUAL DISCONNECT                                 | 10 |
| 5.6 BLE DISTRIBUTION NETWORK                          | 11 |
| 5.7 Status indication                                 | 11 |
| 5.8 LOW POWER CONSUMPTION                             | 11 |
| 5.9 PRECAUTIONS                                       | 11 |
| CHAPTER 6 DEFAULT PARAMETERS                          | 12 |
| CHAPTER 7 AT DIRECTIVES AND PARAMETERS                | 13 |
| 7.1 Error code table                                  | 14 |
| 7.2 BASIC AT INSTRUCTIONS                             | 14 |
| 7.2.1 AT test instruction                             |    |
| 7.2.2 Restart the module                              |    |
| 7.2.3 Restore factory parameters                      |    |
| 7.2.4 Query version information                       |    |
| 7.2.5 Query, set serial parameters                    |    |
| 7.2.6 Query, set the working mode                     |    |
| 7.2.7 Query, set the power mode                       |    |
| 7.3 WIFI-RELATED AT INSTRUCTIONS                      |    |
| 7.3.1 The scan is available apAs                      |    |
| 7.3.2 Connect to the specified AP                     |    |
| 7.3.3 Disconnected from AP                            |    |
| 7.3.4 Query, set connection mode                      |    |
| 7.3.5 Query the MAC address                           |    |
| 7.3.6 Query, set the host name                        |    |
| 7.4 TCP-related AT Directive                          |    |

| 7.4.1 Query the status of the network connection        |    |
|---------------------------------------------------------|----|
| 7.4.2 Establish a TCP transfer                          |    |
| 7.4.3 Turn off TCP transmission                         |    |
| 7.4.4 Query local IP                                    |    |
| 7.4.5 Query, set up multi-connection                    |    |
| 7.4.6 Query, set TCP mode                               |    |
| 7.4.7 Query, set whether to print peer-to-peer IP, port |    |
| 7.4.8 Query, set remote target parameters               |    |
| 7.4.9 Query and set heartbeat data                      |    |
| 7.5 MQTT-RELATED AT INSTRUCTIONS                        | 20 |
| 7.5.1 Query and set MQTT remote targets                 |    |
| 7.5.2 Query, set up MQTT publishing topic               |    |
| 7.5.3 Query, set MQTT subscription topic                |    |
| 7.5.4 Query, set MQTT login parameters                  | 21 |
| 7.5.5 Query, set MQTT connection parameters             | 21 |
| 7.6 HTTP-related parameters                             | 21 |
| 7.6.1 Query, set remote destinations                    | 21 |
| 7.6.2 Query, set the URL                                |    |
| 7.6.3 Query, set the data type                          |    |
| 7.7 BLE-related parameters                              | 22 |
| 7.7.1 Query and set the BLE broadcast name              |    |
| 7.7.2 Query, set BLE broadcast gap                      |    |
| CHAPTER 8 USES TUTORIALS                                | 23 |
| 8.1 TCP COMMUNICATION                                   | 23 |
| 8.1.1 Transmission                                      | 23 |
| 8.1.2 Protocol transfer                                 | 24 |
| 8.2 HTTP COMMUNICATION                                  | 26 |
| 8.3 MQTT COMMUNICATION                                  | 27 |
| 8.4 BLE DISTRIBUTION NETWORK                            | 28 |
| REVISE HISTORY                                          | 30 |
| ABOUT US                                                | 30 |
|                                                         |    |

## Disclaimer

EBYTE reserves all rights to this document and the information contained herein. Products, names, logos and designs described herein may in whole or in part be subject to intellectual property rights. Reproduction, use, modification or disclosure to third parties of this document or any part thereof without the express permission of EBYTE is strictly prohibited.

The information contained herein is provided "as is" and EBYTE assumes no liability for the use of the information. No warranty, either express or implied, is given, including but not limited, with respect to the accuracy, correctness, reliability and fitness for a particular purpose of the information. This document may be revised by EBYTE at any time. For most recent documents, visit www.ebyte.com.

## **Chapter 1 Overview**

#### 1.1 Introduction

E103-W08 is a 2.4G-based WIFI re-serial module developed by Chengdu Yiyi, wiFI maximum transmit power of up to 10dBm, this module built-in ARM® Cortex®-M3 Application Processor and ARM ® Cortex ®-M Link Controller, the application layer and connection layer separate management, stable and reliable performance.

E103-W08 function support 802.11b protocol, support WPA, WPA2 encryption can meet a variety of standard wireless communication scenarios, as well as a variety of application protocols, to meet the industrial demand for tcp,http,mqtt, while the industrywide automatic connection, power-on transmission, in addition to ATPA instructions parameter configuration also supports fast and convenient distribution network. In terms of power consumption, multi-stage adjustability can be achieved, users can set the corresponding power consumption level according to their own needs, in the state of maintaining wifi connectivity can communicate power consumption of up to 120uA, E103-W08 is an easy-to-use and high-reliability, high-performance integration of industrial-grade WIFI module.

The E103-W08 hardware is divided into two versions, only the PCB antenna is SH-W08A, only the IPX antenna interface is E103-W08B. The firmware is the same for both products except for the antenna on the hardware.

#### 1.2 Features

- Support for IEEE802.11 b standard
- WIFI-enabled state
- Support for WPA, WPA2 encryption
- Supports regular TCP, HTTP client, MQTT and other network communications
- Support for AT instruction parameter configuration
- Supports BLE quick distribution network
- Supports disconnected reconnies
- Multi-connection support, up to 4 socket connections
- Supports BLE quick wiring connection to AP
- WIFI scanning is supported
- Supports manual connection to manually disconnect the AP
- AT instruction configuration parameters are supported
- Supports multi-stage power adjustment

## 1.3 Scenario

- Medical and health care Multi
  - parameter patient monitor
  - Electrocardiogram (ECG)
  - Hospital electronic bed and bed control system
  - Telemedicine system
- Building and home automation:
  - HVAC system and thermostat
  - Building safety systems and electronic locks
- Smart appliances
- Asset tracking
- Factory automation
- Grid infrastructure
- -Low-power smart sensor device

# **Chapter 2 Specifications**

## 2.1 Limit parameters

| The main memory dama     | performance |         |                                                                |  |
|--------------------------|-------------|---------|----------------------------------------------------------------|--|
| The main parameters      | minimum     | maximum | гетагк                                                         |  |
| Supply voltage (V)       | 0           | 3.6     | More than 3.6V permanently burned modules                      |  |
| Blocking Power (dBm)     | -           | 10      | The probability of burning is less likely to burn at close use |  |
| Operating temperature (. | -40         | +85     | Industrial                                                     |  |

# 2.2 Working parameters

|                              |  | I      | performance | :      |                                            |
|------------------------------|--|--------|-------------|--------|--------------------------------------------|
| The main parameters          |  | minimu | Typical     | maximu | remark                                     |
|                              |  | m      | value       | m      |                                            |
| Operating voltage (V)        |  | 2.5    | 3.3         | 3.6    | ≥3.3V guarantees output power              |
| Communication level (V)      |  |        | 3.3         |        | Using 5V TTL is risky to burn              |
| Operating temperature (C)    |  | -40    | -           | +85    | Industrial-grade design                    |
| Operating band (Hz)          |  | 2.412G | 2.442G      | 2.472G | Support for 2.4G bands                     |
| Maximum transmit power (dBm) |  | 11     | 11.5        | 12     | Test 2.412GHz                              |
| power Emission current (mA)  |  | -      | 130mA       | -      | Instantaneous power consumption (2.412GHz) |

| consumptio<br>n | Receive current (mA) | - | 18mA     | - | Average power consumption received (2.412GHz) |
|-----------------|----------------------|---|----------|---|-----------------------------------------------|
|                 | Sleep current ('A')  | - | 18uA     | - | dormancy                                      |
|                 | WiFi version         | - | 802.11b  | - |                                               |
|                 | Bluetooth version    | - | LE 5.0EE | - |                                               |

# **Chapter III Mechanical dimensions and pin definitions**

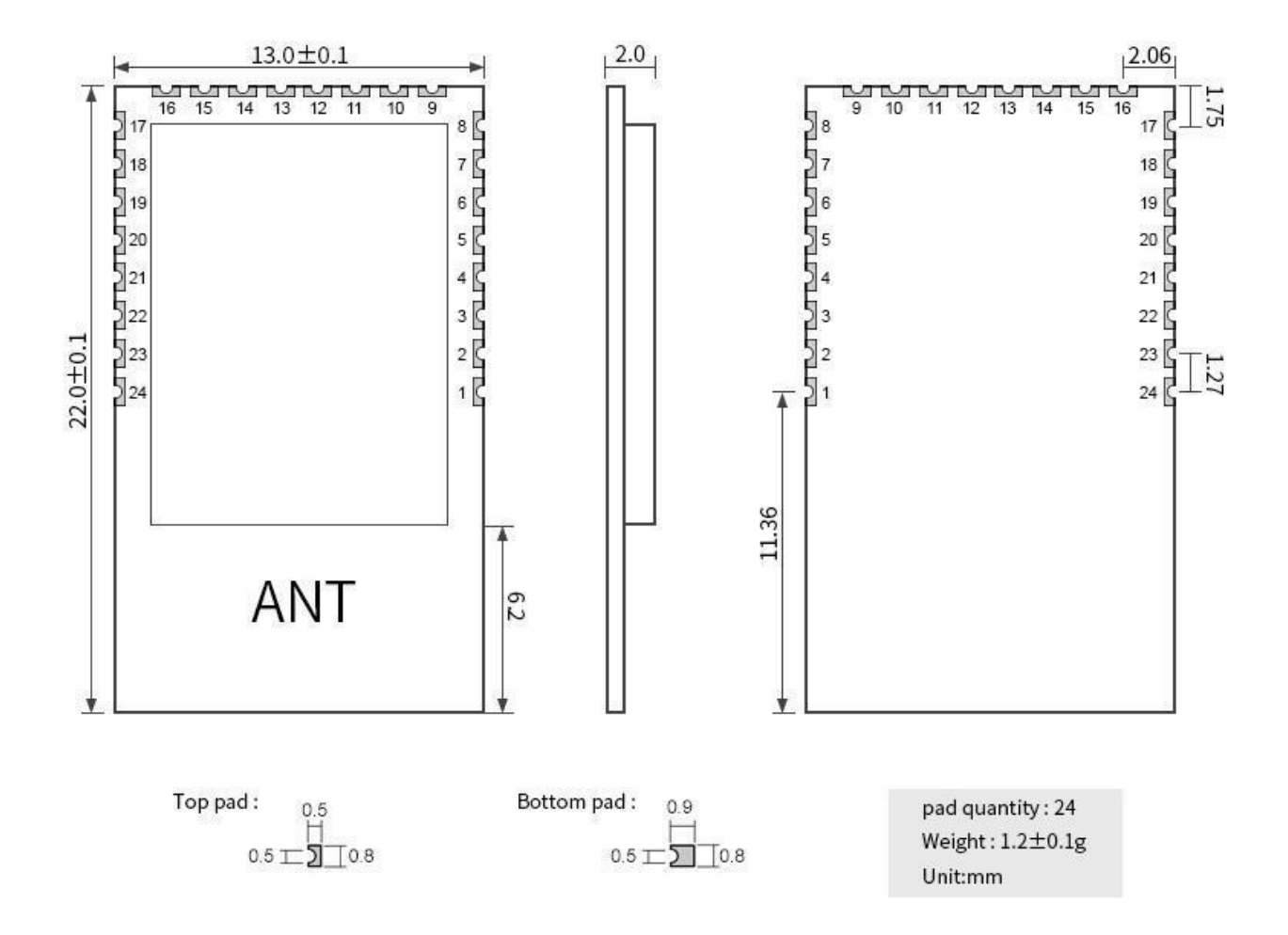

| Pin<br>no | The pin name | Pin<br>type | Pin No, pin<br>number for<br>OPL1000 | Pin usage                                                                  |  |
|-----------|--------------|-------------|--------------------------------------|----------------------------------------------------------------------------|--|
| 1         | GND          | -           | -                                    | Ground, connected to the power reference ground                            |  |
| 2         | RST_N        | Ι           | 10                                   | Reset pin, low active (built-in pull-up resistor 47k)                      |  |
| 3         | EN           | Ι           | 11                                   | OPL1000 chip enable pin, high level enable (built-in pull-up resistor 47k) |  |
| 4         | GPIO0        | I/O         | 21                                   | Universal IO port (not currently in use)                                   |  |
| 5         | GPIO1        | I/O         | 22                                   | Universal IO port (not currently in use)                                   |  |

Copyright ©2012-2019, Dongguan DESHIDE Technology Co., Ltd

| 6  | TXD    | I/O | 23  | TTL serial output, connected to external RXD input pin (OPL1000 GPIO2)           |  |
|----|--------|-----|-----|----------------------------------------------------------------------------------|--|
| 7  | RXD    | I/O | 24  | TTL serial input, connected to external TXD output pin (OPL1000 GPIO3)           |  |
| 8  | GPIO4  | I/O | 25  | Universal IO port (not currently in use)                                         |  |
| 9  | GND    | -   | -   | Ground, connected to the power reference ground                                  |  |
| 10 | CDIOS  | 1/0 | 27  | The Socket connection indicates that the connection output is set to be high and |  |
| 10 | GPI05  | 1/0 | 27  | the disconnect output is low                                                     |  |
| 11 | GPIO6  | I/O | 28  | Universal IO port (not yet used, recommended suspension)                         |  |
| 12 | CDIO22 | 1/0 | 20  | Link connection indicates that the wifi connection output is high and the wifi   |  |
| 12 | GPI025 | I/O | 29  | output is low                                                                    |  |
| 13 | GPIO7  | I/O | 30  | Universal IO port (not currently in use)                                         |  |
| 14 | GPIO8  | I/O | 31  | Universal IO port (not currently in use)                                         |  |
| 15 | GPIO9  | I/O | 32  | Universal IO port (not currently in use)                                         |  |
| 16 | GPIO10 | I/O | 33  | Universal IO port (not currently in use)                                         |  |
| 17 | GND    | -   | -   | Ground, connected to the power reference ground                                  |  |
| 10 | VCC    |     |     | The module power supply is being referenced, with voltages ranging from 2.5 V    |  |
| 18 | VCC    | -   | -   | to 3.6 V                                                                         |  |
| 19 | GPIO11 | I/O | 34  | Universal IO port (not currently in use)                                         |  |
| 20 | CDIO19 | 1/0 | 4.4 | Restore the default parameters, which can only be changed within the first 1     |  |
| 20 | 01018  | 1/0 | 44  | second of power-up, and the low level is valid                                   |  |
| 21 | GPIO19 | I/O | 45  | Universal IO port (not currently in use)                                         |  |
| 22 | GPIO20 | I/O | 46  | Universal IO port (not currently in use)                                         |  |
| 23 | GPIO21 | I/O | 47  | Universal IO port (not currently in use)                                         |  |
| 24 | GPIO22 | I/O | 48  | Universal IO port (not currently in use)                                         |  |

# **Chapter 4 Recommends a wire chart**

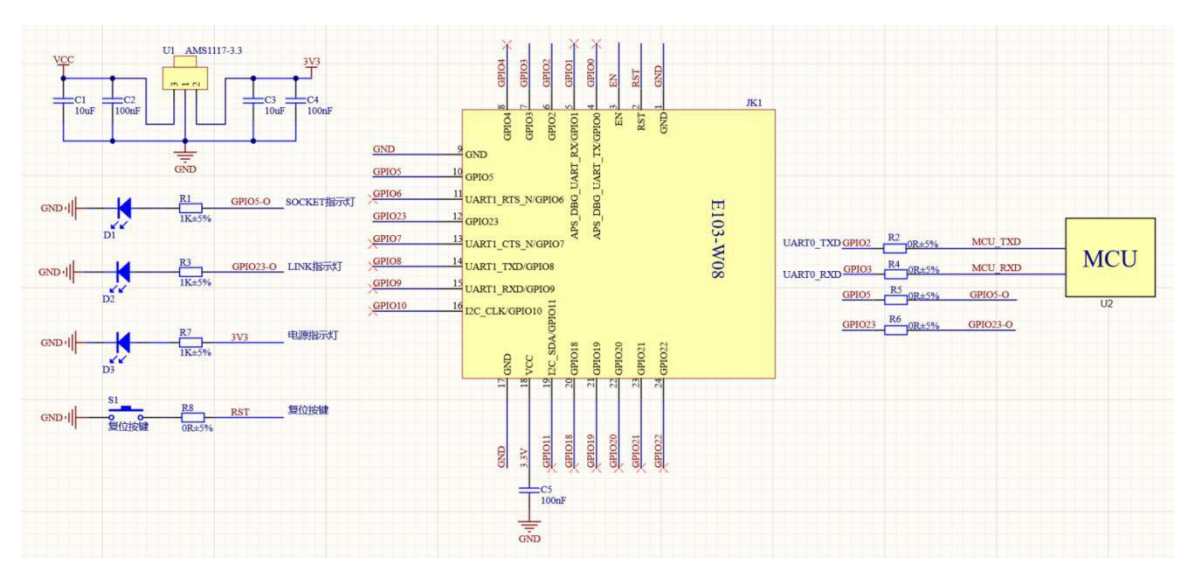

- 1. The E103-W08 GPIO6 pin is recommended to hover and not to be connected to any level or IO.
- 2. The Socket and Link pins indicate that a high level indicates a connection, a low level indicates a disconnect, and a reset pin RST

Copyright ©2012-2019, Dongguan DESHIDE Technology Co., Ltd

and chip enable EN pin have built-in pull-up resistance of 47k.

- 3. The E103-W08 is powered by DCDC internally, paying attention to the input power supply to do a good job of filtering.
- GPIO18 only detects the status of the IO port within the first 1 second of power-up, and it is recommended to plug GPIO18 into GND before resetting the module or re-powering it.

#### **Chapter 5 Feature Description**

#### 5.1 Mode of operation

The working mode refers to which communication protocol the module works according to after power-up, and the working mode is divided into three types: basic TCP communication mode, MQTT communication and HTTP communication. You can use instructions to query and set the mode of operation when you use it.

#### 5.1.1 TCP communication

It is important to note that TCP operating mode is broken down into manual and automatic connection creation, as well as transmission and protocol transmission.

#### 5.1.1.1 Create and close TCP connections

Creating a connection is divided into manual creation and automatic creation. Manual creation means that after power-up, the module will wait for the input AT instruction to create a TCP link, and then according to the parameters set for TCP connection, communication; Detailed parameters The settings are set in the AT instruction <u>TCP-related AT instruction</u>.

#### 5.1.1.2 Transmission and Protocol Transfer

The so-called transmission is that the module after power-up only creates a path of socket communication, serial and network data without any processing directly to the end-to-end device. For example, the serial receiving data "1234567890" will be directly transmitted to the network side, from the network side to receive data "QWERTYUIOP" will be directly output to the serial port.

The so-called protocol transmission is to create more than all the way after the module power-up so-called soket communication, at this time serial input data needs to bring a certain protocol format, mainly used to distinguish between the data source address and the destination address.

The protocol transport format is as follows, and the packet entering the serial port contains a unique sokeed ID label, according to which the module transmits the data to the corresponding socket connection.

| Secure the | Socket ID | data   |
|------------|-----------|--------|
| head       |           |        |
| 3 Byte     | 1Byte     | N Byte |

Fixed head: 0xAA 0xFE 0x55

Socket ID: Copyright ©2012–2019, Dongguan DESHIDE Technology Co., Ltd 0x00, the representative found the Socket  $0\ link$ 

0x01, the representative found the Socket 1 link

0x02, the representative found the Socket 2 link

0x03, the representative found the Socket 3 link

Data: Application Payload

For example: AA FE\_ 55 00 AA BB CC sends AA BB CC to Sockset 0 via serial port in protocol transfer mode

You'll get it on the network side of the soket 0 connection: AABBCC.

Protocol reception refers to the receipt of network data, the data in a certain format, the output format is as follows:

| Secure the | Socket ID | length | data   |
|------------|-----------|--------|--------|
| head       |           |        |        |
| 3 Byte     | 1Byte     | 2Byte  | N Byte |

#### Fixed head:

0xAA 0xFE 0x55

#### Socket ID:

0x00, the representative found the Socket 0 link

0x01, the representative found the Socket 1 link

0x02, the representative found the Socket 2 link

0x03, the representative found the Socket 3 link

#### length:

Apply the actual length value of the data, range: 0 to 500

Data:

Application Payload

For example: AA FE 55 00 00 03 11 22 33 In protocol mode, 3 bytes of data received from Socket0 are 0x11 0x22 0x33

#### 5.1.1.3 Data source address display

Data source address display refers to whether the module displays the IP address and port number of the data source when it receives data on the network side. If printing is turned on, the protocol transfer format fails, and the IP and port of the data source are printed as strings at the head of each package of data, with a maximum subcontracting of 500 bytes.

The format of the display is as follows:

| The data header                  |                                             | separator | data                 |
|----------------------------------|---------------------------------------------|-----------|----------------------|
| Data source IP address (up to 15 | Data source port (up to 5 bytes 0 to 65535) | 1 byte    | The actual byte data |
| bytes)                           |                                             |           | received             |
| 192.168.1.127                    | 4001                                        | space     | 1234567890           |

It is important to note that if you turn off print IP addresses and port information, the output format is protocol transport format when the protocol is transmitted.

## 5.1.2 MQTT communication

MQTT communication for this module can support version 3.1 or version 3.1.1, which can be set using AT instructions. By subscribing to a topic, you can receive data Copyright ©2012–2019, Dongguan DESHIDE Technology Co., Ltd from the server-specified topic or publish it

to the specified topic, the MQTT topic of

this module is compatible with the standard wildcard. The wildcard description can be found in the MQTT Standard Protocol Manual.

This module supports custom settings subscription topics, publishing topics, setting connection parameters, and more, as well as IP address connections. See att instruction <u>MQTT-related AT</u> instruction.

#### 5.1.3 HTTP communication

HTTP communication refers to the way in which a module connects to the http server as an http client, obtains data, or uploads data. Because this mode of communication is a short-connection communication, i.e. the connection is disconnected after one communication is completed, the S\_LINK indication pin does not come on constantly during communication.

This module supports IP address connections as well as domain name connections. See the AT instruction <u>HTTP-related</u> parameters for details.

#### 5.2 TCP heartbeat package

This module supports four modes: heartless, serial heartbeat, network heartbeat, serial mouth and network heartbeat. It also supports setting heartbeat times and customizing heartbeat data content. See AT instructions for details <u>query</u>, <u>set heartbeat</u>\_data.

#### 5.3 Automatic connection

Automatic connections include automatic WIFI connections and automatic connections to the network.

Automatic connection WIFI refers to the first through the AT instruction to write the target AP parameters flash, in the module work from flash to read out the parameters, and then scan whether there is a target AP, if there is a connection, if no continue scanning. When the module is disconnected, repeat this action until the target AP is connected again.

Automatic connection network refers to after the module and the target AP establish WIFI connection, according to the parameters set in flash in advance, create a network connection, the module can automatically connect to the target network, such as TCP server, MQTT server, and HTTP server and other servers, if disconnected, the module does not need manual operation, can still automatically initiate a connection to the server.

#### 5.4 Manual connection

In order to increase the flexibility of module use, in addition to automatic connection and manual connection, manual connection refers to scanning the currently available AP according to THE instructions, scanning to AP, the module outputs AP information according to a certain format, including SSID, channel, BSSID, encryption type, RSSI. Then according to the scan results of the list, enter the target AP SSID, password, encryption type, you can make a WIFI connection. Directive <u>Scans the available AP</u> to connect to the <u>specified AP</u>.

#### 5.5 Manual disconnect

Manual disconnect refers to the use of the AT instruction to disconnect the module from the AP after the target AP is connected. The instruction <u>is disconnected from the AP</u>.

#### 5.6 BLE distribution network

BLE distribution network refers to the module through the mobile phone APP to the target AP parameters into the module, the module to connect WIFI into the network. The distribution process is as follows, first of all, the module as BLE from the transmitter BLE broadcast data, mobile phone APP as the host scanning module, after scanning the user according to the name of the module to select the corresponding module to connect, after the connection after the user enters the password of the target AP. The distribution operation can be completed, and if the parameters are correct, the module will establish a WIFI connection with the target AP. After the success of the BLE distribution network, the next power-up will still be based on the results of this distribution network connection.

If you do not want to use BLE distribution network, or want to clear the distribution network information, then the user can reset the distribution parameters in the APP, after the reset operation, the last distribution information is cleared.

Start the BE distribution network see AT instruction <u>query</u>, set the connection mode. See BLE distribution for <u>details</u> of the distribution process.

This module supports modification of the BLE name and broadcast gap, as detailed in instruction BLE-related parameters.

#### 5.7 Status indication

Status indications are divided into log information printing and indicators. INDICATOR: W\_LINK indicator indicates the wifi connection status, S\_LINK indicator indicates the locket connection status. A low output indicates a disconnect, and a high level indicates a connection.

note:

- 1. In TCP protocol transfer mode, when there is a multiple connection S\_LINK the indicator remains high until the last connection is disconnected.
- 2. There is no connection in HTTP mode, so S\_LINK does not have any more indication.

#### 5.8 Low power consumption

This module supports a variety of power modes, including 5 power levels, which can be set from 0 to 4. The higher the level, the more power the module saves, the lowest power consumption can reach 100uA with wifi connectivity maintained, and it can communicate properly.

Enter low power consumption: You can enter low-power mode only using the instruction AT-SLEEP.

Wake-up: After entering low-power consumption, wake-up consists of two ways, the first receives network data after the module automatically wakes up, the module will directly output the received data, the second serial RX pin wake-up, during low power consumption to give RX a falling edge, the module will Wake-up (you can also send data directly, the module will treat the first frame data as a wake-up signal, the first frame data is invalid), wake up with the RX pin, the serial port prints out "wake up:x",x represents the last low-power mode. When the module is awakened, instructions are required to re-enter the low power consumption.

#### 5.9 Precautions

- 1. This module does not support large file streaming, and do not exceed 500 bytes of single-packet serial data
- 2. In MQTT protocol mode, the length of the single package data should not exceed 200 bytes

GPIO18 is only valid for 1 second before power-up when restoring the default parameters, so to use this feature you can connect
Copyright ©2012–2019, Dongguan DESHIDE Technology Co., Ltd

GPIO18 to GND to pull down before resetting or powering up again.

- 4、 Low-power modes consume less power with the higher the level, but there are some data delays that follow. Corresponding power consumption levels and approximate operating currents: the average current at no low power consumption is approximately 8mA, the average current at primary power consumption is approximately 2mA, the average current at secondary power consumption is approximately 1.5mA, the average current at level 3 is approximately 300uA, the average current at level 4 is approximately 120uA, and sleep current is about 16uA (wake-up can be used with RX pins)
- 5. The module cannot enter power mode of one, two, three, four levels until it is connected to the AP, otherwise it can only be in low-power mode or sleep mode.
- 6. The communication distance of the module is affected by the target AP, the communication distance of the PCB antenna of the MW305R router can reach 115m, and the IPX antenna interface can reach 200m.

## **Chapter 6 Default Parameters**

The default parameter is the parameter in which the module does not make any modifications at the factory, and if you want to restore this parameter after modification, use the factory parameter instruction to set it. <u>The factory parameter is restored</u>. Or use the GPIO18 pin to revert to the default parameters.

| The parameter      | The name of the                 |           | The parameter value   | Relevant instructions |  |
|--------------------|---------------------------------|-----------|-----------------------|-----------------------|--|
| category           | argument                        |           | 115200                |                       |  |
|                    | baud rate                       |           | 115200                |                       |  |
|                    | The data bi                     | t         | 8                     | _                     |  |
| Serial             | Stop bit                        |           | 0 (one stop bit)      | AT+UART               |  |
|                    | Parity test                     |           | 0 (no check)          |                       |  |
| The working mode   | The workin                      | ng mode   | 0 (TCP)               | AT+MODE               |  |
| Connection<br>mode | Connection                      | 1 mode    | 1 (manual connection) | AT+CWAUTO             |  |
|                    | ssid                            |           | e103-w08              |                       |  |
| Target AP          | password                        |           | 12345678              | AT+CWHOST             |  |
|                    | The type of                     |           | 3 (WPA2_PSK)          | 7                     |  |
|                    | encryption                      | _         |                       |                       |  |
|                    | How it was                      | s created | 0 (manual)            | AT+CIPMODE            |  |
| ТСР                | Transfer m                      | ode       | 0 (Transmission)      |                       |  |
| parameters         | Whether to print IF information |           | 0 (Off)               | AT+ CIPDINFO          |  |
|                    | The number o sockets            |           | 4                     | AT+CIPMUX             |  |
|                    | socket0                         | port      | 4001                  |                       |  |
|                    |                                 | ip        | 192.168.43.64         | 7                     |  |
|                    | socket1                         | port      | 4002                  | 7                     |  |
| TCP remote         |                                 | ip        | 192.168.43.64         | AT+CIPREMOTE          |  |
| destination        | socket2                         | port      | 4003                  |                       |  |
|                    |                                 | ip        | 192.168.43.64         |                       |  |

|               | socket3              | port        | 4004                     |             |  |
|---------------|----------------------|-------------|--------------------------|-------------|--|
|               |                      | ip          | 192.168.43.64            |             |  |
|               | The type o           | f heartbeat | 0 (Off)                  |             |  |
| TCP heartbeat | Heartbeat            | time        | 10 (seconds)             | AT+CIPHEART |  |
| bag           | Heartbeat            | data        | E103-W08-HEART-BIT       |             |  |
|               | How to tra           | nsfer       | 0 (get)                  | AT+HTMODE   |  |
|               | The data p           | rint format | 0 (output valid data)    |             |  |
| HTTP          | URL                  |             | /myget                   | AT+URL      |  |
| parameter     | port                 |             | 8080                     | AT+HTREMOTE |  |
|               | ip                   |             | 192.168.43.64            |             |  |
|               | Quality of           | service     | 1                        |             |  |
|               | Heartbeat time       |             | 180                      |             |  |
| MQTT          | MQTT ver             | rsion       | 3 (3.1)                  | AT+MQPARA   |  |
| parameters    | clean up the session |             | 1                        |             |  |
| flag          |                      |             |                          |             |  |
|               | Will sign            |             | 1                        |             |  |
|               | The user n           | ame         | admin                    |             |  |
| MQTT login    | password             |             | 123456                   | AT+MQLOG    |  |
| information   | Device ID            |             | E103-W08                 |             |  |
| MQTT theme    | Subscribe            | to the      | EBYTE_Sub_T              | AT+MQSUB    |  |
|               | topic                |             |                          |             |  |
|               | Publish the          | e topic     | EBYTE_Pub_T              | AT+MQPUB    |  |
| MQTT          | port                 |             | 1883                     | AT+MQREMOTE |  |
| remote        | ip                   |             | 192.168.1.127            |             |  |
| destination   |                      |             |                          |             |  |
| BLE           | BLE name             | ;           | E103-W08-BLE-CFG         | AT+BLENAME  |  |
| parameters    | BLE broadcast gap    |             | 1600 (1600*0.625=1000ms) | AT+BLEINTV  |  |

## **Chapter 7 AT Directives and Parameters**

AT instructions are used to configure, get parameters, and so on. The AT instructions of this module are mainly divided into: basic AT instructions, WIFI function AT instructions, TCP/IP function AT instructions, HTTP function AT instructions, MQTT function AT instructions. The default serial port rate is 115200, 8 data bits, 1 stop bit, no verification. Here are some things to keep in mind when using:

- 1. The module operates in the AT instruction state when wifi is not connected, and automatically switches to the transport state when the wifi is connected. At any time, enter the "plus" separately into the AT instruction state, and the serial port outputs the "enter AT mode" prompt message after entering the AT instruction mode, and the "ENTER AT mode" is output after entering the AT command state, and the serial port outputs "exit AT mode". The module does not output instructions when the state is automatically switched.
- 2. The AT instruction is case insensitive, but must end with a carriage return line break. It is important to note that case insensitive is only for the AT instruction itself and does not include the parameters that follow it, such as the AT instruction:

Copyright ©2012-2019, Dongguan DESHIDE Technology Co., Ltd

"AT-SETNAME-CDEBYTE", which can be written to "AT-SetNamE-CDEBYTE" or "can be written" TheAT instruction itself is not distinguished, but the parameters after "

- 3. The return parameter also ends with a carriage return line break. For the AT instruction to set the class, when the written parameters meet the requirements, the module returns """""" For the AT instruction of the query class, if the parameter is successfully obtained, the module returns the word "OK-p", where p represents the specific parameter with the edge, and if there are multiple parameters, each parameter is separated by a comma that should be the character, such as the query serial "AT-UART?" Returns the words"OK-115200, 8,0,0".
- 4. The parameters set by the AT instruction will take effect when powered up again.
- 5. Since the length of the AT instruction set at each setting is not necessarily, the indeterminate AT instruction will only intercept valid data segments, such as setting serial parameters: AT-UART-p1, p2, p3, p4. There are only 4 parameters, but if 5 parameters are passed in, such as: AT-UART=115200, 8,0,0,123. If the first 4 parameters are legitimate, the module discards the fifth argument and saves the first 4 legitimate parameters.

## 7.1 Error code table

| Error code | illustrate                                   |
|------------|----------------------------------------------|
| -1         | The instruction is wrong and does not exist  |
| -2         | The parameter range is wrong                 |
| -3         | The MAC operation failed                     |
| -4         | The manual connection failed                 |
| -5         | The start scan failed                        |
| -6         | Stopping the scan failed                     |
| -7         | The disconnect failed                        |
| -8         | A TCP connection has been created            |
| -9         | No TCP connection was established            |
| -11        | Carriage return wrapping was not entered     |
| -20        | This directive is not supported in this mode |
| -21        | The read RSSI failed                         |
| -30        | Read, write parameters failed                |

The error code table is the state returned when an AT instruction is executed that produces an error, and you can know whether the operation was successful and how quickly it could find the cause of the failure if it failed.

## 7.2 Basic AT instructions

#### 7.2.1 AT test instruction

This instruction is used to test whether the AT mode is correct

| directives | Response | parameter |
|------------|----------|-----------|
|            |          | 4         |

Copyright ©2012–2019, Dongguan DESHIDE Technology Co., Ltd

| AT | +OK | not |
|----|-----|-----|

## 7.2.2 Restart the module

This instruction is used to restart the module, which is equivalent to the process of powering down and powering up again

| directives | Response | parameter |
|------------|----------|-----------|
| AT+RST     | RESET    | not       |

## 7.2.3 Restore factory parameters

This directive is used to empty all parameters of the setting and revert to the factory default parameters

| directives | Response | parameter |
|------------|----------|-----------|
| AT+RESTORE | RESTORE  | not       |

## 7.2.4 Query version information

This directive is used to obtain the current hardware version and software version number

| directives | Response        | parameter |
|------------|-----------------|-----------|
| AT+GMR     | SW:V1.0,HD:V1.0 | not       |

SW: Software version, HD:hardware version

## 7.2.5 Query, set serial parameters

| directive | S                    | Response                      | parameter                              |
|-----------|----------------------|-------------------------------|----------------------------------------|
| Inquire   | AT+UART?             | +OK=P1,P2,P3,P4               | P1:Porter Rate P2:Data Bit P3:Stop Bit |
|           |                      |                               | P4:Test Bit                            |
| Set up    | AT+UART=115200,8,0,0 | Success: s OK; failed: serr.x | x: Error code                          |

Parameter range:

| Baud Rate: P1                   | Data bit: P2  | Stop bit: P3 | Check bit: P4  |
|---------------------------------|---------------|--------------|----------------|
| 1200,2400,4800,9600,14400,19200 | 7: Data bit 7 | 0:1 stop bit | 0: No checksum |
| 28800,38400,57600,76800,115200  | 8: Data bit 8 | 2:2 Stop bit | 1: Even check  |
| 230400,460800                   |               |              | 2: Odd check   |

## 7.2.6 Query, set the working mode

| directive | S        | Response | parameter |      |    |
|-----------|----------|----------|-----------|------|----|
| Inquire   | AT+MODE? | +OK=P1   | P1        | mode | of |

Copyright ©2012-2019, Dongguan DESHIDE Technology Co., Ltd

SH-W08A

| Set up | AT+MODE=P1 | Success: s OK; failed: serr.x | operation;0:TCP,1:MQTT,2:HTTP |
|--------|------------|-------------------------------|-------------------------------|
| -      |            |                               | -                             |

## 7.2.7 Query, set the power mode

| directive | S           | Response                      | parameter                        |
|-----------|-------------|-------------------------------|----------------------------------|
| Inquire   | AT+SLEEP?   | Success: s OK s P1            | P1: Power mode                   |
| Set up    | AT+SLEEP=p1 | Success: s OK; failed: serr.x | 0: No low power consumption      |
|           |             |                               | 1: Primary power consumption     |
|           |             |                               | 2: Secondary power consumption   |
|           |             |                               | 3: Three-stage power consumption |
|           |             |                               | 4: Level 4 power consumption     |
|           |             |                               | 5: Go to sleep                   |

illustrate:

- 1. The higher the power consumption level, the more power-saving it is, and the default is 0 without low power mode
- $2\,{}_{\sim}\,$  This parameter takes effect immediately and the power-down is not saved
- 3、 Wifi connection can be maintained during low power consumption, data can be received normally, the module wakes up automatically after receiving data, and instructions need to be sent to re-enter the low power consumption (wake-up can be RX pin-receiving data wake-up, or wake-up to network data).
- 4. When entering sleep mode, the module retains only the RX pin wake-up function, which is equivalent to a power-off restart.

## 7.3 WIFI-related AT instructions

#### 7.3.1 The scan is available apAs

| directives | Response                      | parameter    |
|------------|-------------------------------|--------------|
| AT+CWLAP   | Success: s OK; failed: serr.x | x error code |

It is important to note that this instruction can only be used in manual connection mode, and when the instruction is executed successfully, a list of AP information is output if scanned to an available AP

## 7.3.2 Connect to the specified AP

This instruction is used to manually connect the module to the specified AP and needs to be used in conjunction with the previous instruction, Scan Available AP. The AP needs to be scanned before making a connection, or it will be reported if there is a target AP in the list to connect.

| directives        | Response                      | parameter                                               |
|-------------------|-------------------------------|---------------------------------------------------------|
| AT+CWJAP=P1,P2,P3 | Success: s OK, failed: serr.x | P1: Target APssid, P2: Password, P3:<br>Encryption Type |
| Parameter range:  |                               |                                                         |
| P1:SSID           | P2; password                  | P3: Encryption type                                     |

| Up to 32 bytes | Up to 32 bytes | 0: open            |
|----------------|----------------|--------------------|
|                |                | 1: WEP             |
|                |                | 2: WPA_PSK         |
|                |                | 3: WPA2_PSK        |
|                |                | 4: WPA_WPA2_PSK    |
|                |                | 5: WPA2_ENTERPRISE |

## 7.3.3 Disconnected from AP

| directives | Response                      | parameter     |
|------------|-------------------------------|---------------|
| AT+CWQAP   | Success: s OK, failed: serr.x | x: Error code |

## 7.3.4 Query, set connection mode

| directive | S            | Response                      | parameter                      |
|-----------|--------------|-------------------------------|--------------------------------|
| Inquire   | AT+CWAUTO?   | +OK=P1                        | P1 represents connection mode, |
| Set up    | AT+CWAUTO=P1 | Success: s OK, failed: serr.x | 0: Automatic connection        |
|           |              |                               | 1: Connect manually            |
|           |              |                               | 2: BLE distribution network    |

## 7.3.5 Query the MAC address

| directive | S         | Response | parameter      |
|-----------|-----------|----------|----------------|
| Inquire   | AT+CWMAC? | +OK=P1   | P1:mac address |

Modifying MAC addresses is not supported in this module

## 7.3.6 Query, set the host name

This directive is used to set the SSID, password, and encryption type of the module's target AP.

| directive | S                  | Response                      | parameter |
|-----------|--------------------|-------------------------------|-----------|
| fetch     | AT+CWHOST?         | +OK=P1,P2,P3                  |           |
| Set up    | AT+CWHOST=P1,P2,P3 | Success: s OK, failed: serr.x |           |

The range of parameters

| P1:SSID        | P2; password   | P3: Encryption type |
|----------------|----------------|---------------------|
| Up to 32 bytes | Up to 32 bytes | 0: open             |
|                |                | 1: WEP              |
|                |                | 2: WPA_PSK          |

|  | 3: WPA2_PSK        |
|--|--------------------|
|  | 4: WPA_WPA2_PSK    |
|  | 5: WPA2_ENTERPRISE |

This directive is the target AP for setting E103-W08

## 7.4 TCP-related AT Directive

## 7.4.1 Query the status of the network connection

| directives   | Response | parameter            |
|--------------|----------|----------------------|
| AT+CIPSTATUS | +OK=P1   | P1 connection status |

Description: When TCP is set to protocol transfer, the return parameter is a four-way soket connection status: .OK=0:0:0:0.0

## 7.4.2 Establish a TCP transfer

Create a TCP in manual mode

| directives  | Response                      | parameter |
|-------------|-------------------------------|-----------|
| AT+CIPSTART | Success: s OK, failed: serr.x |           |

## 7.4.3 Turn off TCP transmission

Turn off TCP in manual mode

| directives   | Response                      | parameter |
|--------------|-------------------------------|-----------|
| AT+ CIPCLOSE | Success: s OK, failed: serr.x |           |

## 7.4.4 Query local IP

| directives | Response                             | parameter |
|------------|--------------------------------------|-----------|
| AT+CIFSR   | Success: s OK s P1, failed: serr s x |           |

Description: Because static IP is not supported in this module, this directive can only query the IP assigned to the module by the AP, not set the IP

## 7.4.5 Query, set up multi-connection

| directives |            | Response | parameter                               |
|------------|------------|----------|-----------------------------------------|
| Inquire    | AT+CIPMUX? | +OK=P1   | P1 is the number of sokets established, |

| Set up | AT+CIPMUX=P1 | Success: s OK, failed: serr.x | ranging from 1 to 4 |
|--------|--------------|-------------------------------|---------------------|

## 7.4.6 Query, set TCP mode

| directives |                  | Response                    | parameter                         |
|------------|------------------|-----------------------------|-----------------------------------|
| Inquire    | AT+CIPMODE?      | +OK=P1,P2                   | P1:TCP creation mode, 0:Manual 1: |
| Set up     | AT+CIPMODE=P1,P2 | Success: s OK, failed: serr | Automatic                         |
|            |                  |                             | P2::TCPtransmissionmode,0:        |
|            |                  |                             | transmission, 1: protocol         |

Description: If P1 is set to be created manually, you will need to use the creation instructions in 6.3.2 to generate a TCP connection.

## 7.4.7 Query, set whether to print peer-to-peer IP, port

| directives                                                                                                    |                | Response                        | parameter                              |  |  |
|----------------------------------------------------------------------------------------------------|----------------|---------------------------------|----------------------------------------|--|--|
| Inquire                                                                                                    | AT+CIPDINFO?   | +OK=P1                          | 0: IP, port information is not printed |  |  |
| Set up                                                                                                    | AT+CIPDINFO=P1 | Success: s OK, failed: serr s X | 1: Print IP, port information          |  |  |
| Description: If printing is turned on, the IP port of the data source is printed at the head of each package of data in the following format: |                |                                 |                                        |  |  |

| The data header                  | separator                                   | data   |                      |
|----------------------------------|---------------------------------------------|--------|----------------------|
| Data source IP address (up to 15 | Data source port (up to 5 bytes 0 to 65535) | 1 byte | The actual byte data |
| bytes)                           |                                             |        | received             |
| 192.168.1.127                    | 4001                                        | space  | 1234567890           |

Both the IP address and the port are output as strings.

It is important to note that if you turn off print IP addresses and port information, the output format is protocol transport format when the protocol is transmitted.

#### 7.4.8 Query, set remote target parameters

| directives |                       | Response                      | parameter                          |
|------------|-----------------------|-------------------------------|------------------------------------|
| Inquire    | AT+CIPREMOTE? P1      | +OK=P1,P2,P3                  | P1: Label, P2: Port, P3:ip address |
| Set up     | AT+CIPREMOTE=P1,P2,P3 | Success: s OK, failed: serr.x |                                    |

Parameter range:

| P1 label | P2 port number | P3IP address                                 |
|----------|----------------|----------------------------------------------|
| 0~3      | 0~65535        | Number of four segments not greater than 255 |
|          |                | (255.255.255.255)                            |

Description: Be careful to bring the number P1 of the remote destination you want to query

When setting transmission, the parameter of 0 is used as the connection target by default.

## 7.4.9 Query and set heartbeat data

| directives |                           | Response                      | parameter                        |
|------------|---------------------------|-------------------------------|----------------------------------|
| Inquire    | AT+CIPHEART? P1           | +OK=P1,P2,P3,P4               | P1: Label P2: Heartbeat Type P3: |
| Set up     | AT+ CIPHEART =P1,P2,P3,P4 | Success: s OK, failed: serr.x | Heartbeat Time                   |
|            |                           |                               | P4: Heartbeat data               |

The range of parameters

| P1: Label | P2: Heartbeat type          | P3: Heartbeat time | P4: Heartbeat data                   |
|-----------|-----------------------------|--------------------|--------------------------------------|
| 0~3       | 0: Close                    | 1~65535            | Strings that are not greater than 20 |
|           | 1: Serial heartbeat         |                    | bytes                                |
|           | 2: Network heartbeat        |                    |                                      |
|           | 3: Serial mouth and network |                    |                                      |
|           | heartbeat                   |                    |                                      |

## 7.5 MQTT-related AT instructions

## 7.5.1 Query and set MQTT remote targets

| directives               |              | Response                      | parameter                    |  |
|--------------------------|--------------|-------------------------------|------------------------------|--|
| Inquire                  | AT+MQREMOTE? | +OK=P1,P2                     | P1: Port number              |  |
| Set up AT+MQREMOTE=P1,P2 |              | Success: s OK, failed: serr.x | P2:Ip address or domain name |  |
| The range of parameters  |              |                               |                              |  |

| P1: Port number | P2: IP address or domain name                                   |  |
|-----------------|-----------------------------------------------------------------|--|
| 0~65535         | Number not greater than 255 when IP address                     |  |
|                 | (255.255.255.255)                                               |  |
|                 | A valid domain name string that is no larger than 63 bytes when |  |
|                 | it is a domain name                                             |  |

## 7.5.2 Query, set up MQTT publishing topic

| directives |             | Response                             | parameter                        |
|------------|-------------|--------------------------------------|----------------------------------|
| Inquire    | AT+MQPUB?   | +OK=P1                               | Strings no larger than 100 bytes |
| Set up     | AT+MQPUB=P1 | Success: s OK s P1, failed: serr s x |                                  |

# 7.5.3 Query, set MQTT subscription topic

| directives | Response | parameter |
|------------|----------|-----------|
|            |          |           |

Copyright ©2012-2019, Dongguan DESHIDE Technology Co., Ltd

| Inquire | AT+MQSUB?   | +OK=P1                               | Strings no larger than 100 bytes |
|---------|-------------|--------------------------------------|----------------------------------|
| Set up  | AT+MQSUB=P1 | Success: s OK s P1, failed: serr s x |                                  |

## 7.5.4 Query, set MQTT login parameters

| directive        | S                                 | Response                                   | parameter                                  |
|------------------|-----------------------------------|--------------------------------------------|--------------------------------------------|
| Inquire          | AT+MQLOG?                         | +OK=P1,P2,P3                               | P1: User name, P2: password, P3: device    |
| Set up           | AT+MQLOG=P1,P2,P3                 | Success: s OK, failed: serr.x              | ID                                         |
| Parameter range: |                                   |                                            |                                            |
| P1 usern         | ame                               | P2 password                                | P3 device ID                               |
| Strings t        | hat are not greater than 32 bytes | Strings that are not greater than 32 bytes | Strings that are not greater than 32 bytes |

## 7.5.5 Query, set MQTT connection parameters

| directives |                          | Response                      | parameter |
|------------|--------------------------|-------------------------------|-----------|
| Inquire    | AT+MQPARA?               | +OK= P1, P2, P3, P4, P5       |           |
| Set up     | AT+MQPARA=P1,P2,P3,P4,P5 | Success: s OK, failed: serr.x |           |

The range of parameters

| ê 1                   |                     |                   |                        |               |
|-----------------------|---------------------|-------------------|------------------------|---------------|
| P1 quality of service | P2 heartbeat time   | P3: MQTT version  | P4: Session clear flag | P5: Will mark |
| 0, 1, 2               | 60 to 65535 seconds | 3: v3.1; 4:v3.1.1 | 0 or 1                 | 0 or 1        |

## 7.6 HTTP-related parameters

## 7.6.1 Query, set remote destinations

| directive | S                 | Response                      | parameter                    |
|-----------|-------------------|-------------------------------|------------------------------|
| Inquire   | AT+HTREMOTE?      | +OK=P1,P2                     | P1: Port number              |
| Set up    | AT+HTREMOTE=P1,P2 | Success: s OK, failed: serr.x | P2:Ip address or domain name |

| The range of p | parameters |
|----------------|------------|
|----------------|------------|

| P1: Port number | P2: IP address                                                  |
|-----------------|-----------------------------------------------------------------|
| 0~65535         | Number of no more than 255 when IP address                      |
|                 | (255.255.255.255)                                               |
|                 | A legitimate domain name string that is no larger than 63 bytes |
|                 | when it is a domain name                                        |

## 7.6.2 Query, set the URL

| directive | S            | Response                      | parameter           |
|-----------|--------------|-------------------------------|---------------------|
| Inquire   | AT+HTURL?    | +OK=P1                        | P1: URL information |
| Set up    | AT+ HTURL=P1 | Success: s OK, failed: serr.x |                     |

Explain that UTL must begin with a slash "/"

## 7.6.3 Query, set the data type

| directive | S               | Response                      | parameter                                 |
|-----------|-----------------|-------------------------------|-------------------------------------------|
| Inquire   | AT+HTMODE?      | +OK=P1,P2                     | P1:Request type:0:get,1:post              |
| Set up    | AT+HTMODE=P1,P2 | Success: s OK, failed: serr.x | P2:Output Type: 0: Valid data, 1: So data |

Description: Valid data refers to the data segment in http communication, and all data refers to the complete data returned to the module by the http server

## 7.7 BLE-related parameters

This module supports BLE distribution network, as well as modification of BLE name and broadcast gap

## 7.7.1 Query and set the BLE broadcast name

| directive | S              | Response                      | parameter                           |
|-----------|----------------|-------------------------------|-------------------------------------|
| Inquire   | AT+BLENAME?    | +OK=P1                        | P1: String no greater than 30 bytes |
| Set up    | AT+BLENAME =P1 | Success: s OK, failed: serr.x |                                     |

#### 7.7.2 Query, set BLE broadcast gap

| directive | S                 | Response                      | parameter                            |
|-----------|-------------------|-------------------------------|--------------------------------------|
| Inquire   | AT+BLEINTV?       | +OK=P1,P2                     | P1: Maximum broadcast clearance, P2: |
| Set up    | AT+BLEINTV =P1,P2 | Success: s OK, failed: serr.x | Minimum broadcast clearance          |
|           |                   |                               | Range 32,16000. Unit 0.625ms         |

Note: The range of broadcast clearances is 0.625ms. Because the BLE broadcast parameter is only allowed to be an integer multiple of

0.625 ms, for example, when set to 32, the actual broadcast gap is  $32 \ge 0.625 \text{ms} \ge 20 \text{ms}$ .

# Chapter 8 Uses tutorials

## 8.1 TCP communication

When doing data transmission, to ensure that the module and the PC's end server in the same local area network, the PC is first connected to the target AP, to obtain the IP address.

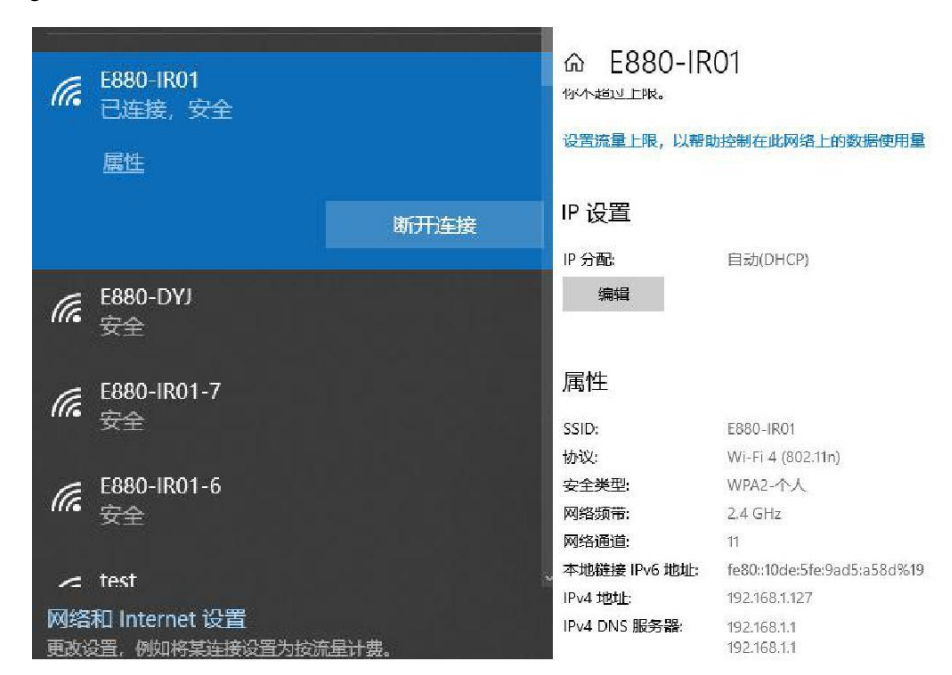

#### 8.1.1 Transmission

Here's how:

 Create a TCP server, fill in the above IP address into 1, 2 ports according to their own needs to define, set up to complete the click 3 listening.

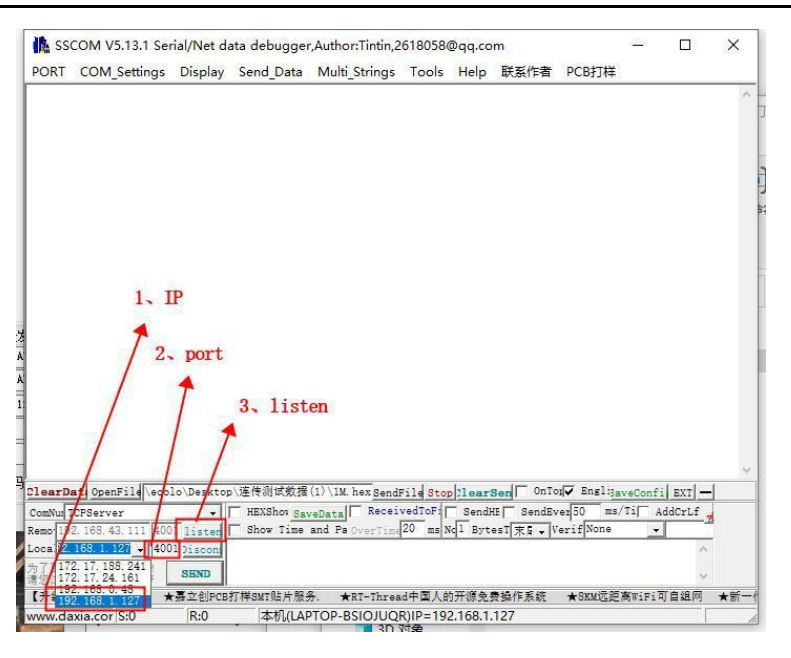

2、 Set the target AP. AT+CWHOST=E880-IR01,JSZXE880,3 3、

Set the operating mode to TCP, AT-MODE-0

- 4、 Set the TCP mode to transmission, AT-CIPMODE-1,0
- 5. Set the remote destination server address, port. Note that the IP address port here is the IP address and port in the first step. AT+CIPREMOTE=0,4001,192.168.1.127
- 6. When set up, restart the module and wait for the connection to be established.
- 7. Observe the state of the S\_LINK and communicate when the connection is successfully established.

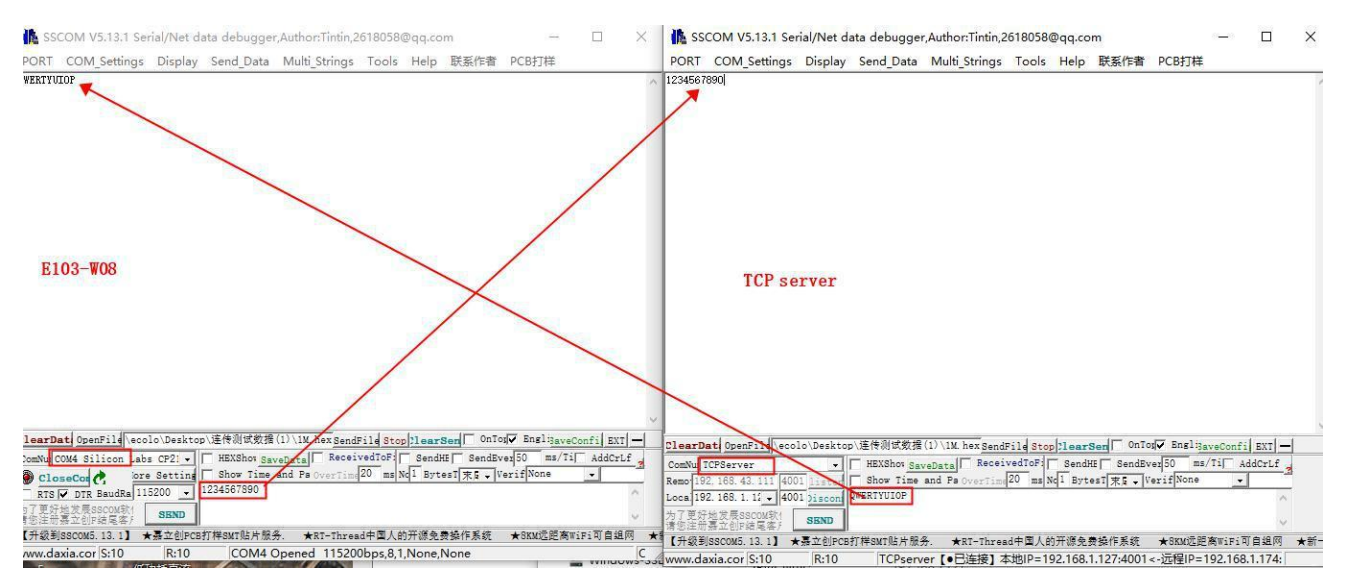

#### 8.1.2 Protocol transfer

1. To create multiple TCP servers, see the previous section, where you set up four servers with ports of 4001,4002,4003,4004. The IP address is 192.168.1.127.

#### Dongguan DESHIDE Technology Co.,Ltd.

SH-W08A

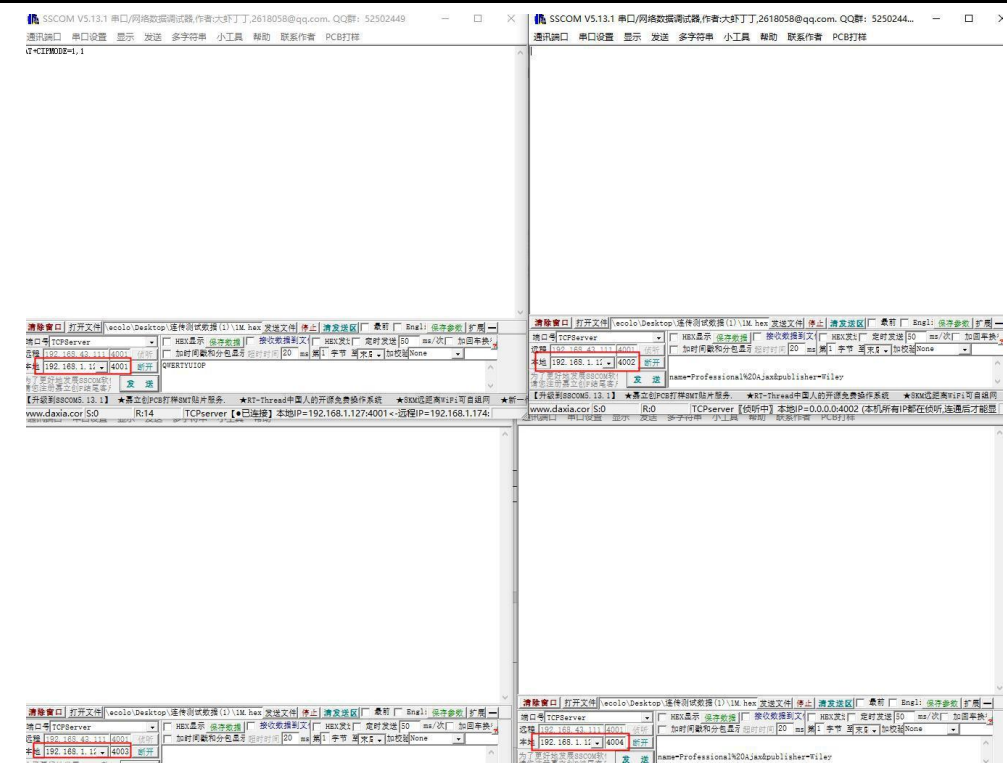

- 2. Set the module to pass-through mode. At-CIPMODE=1,1, connection number set to 4:AT-CIPMUX=4
- 3. Set the segment grams and IP addresses in the first step to the remote destination address of the module:

AT+CIPREMOTE=0,4001,192.168.1.127

AT+CIPREMOTE=0,4001,192.168.1.128

AT+CIPREMOTE=0,4001,192.168.1.128

AT+CIPREMOTE=0,4001,192.168.1.128

4. Restart the module waiting for the connection to be established

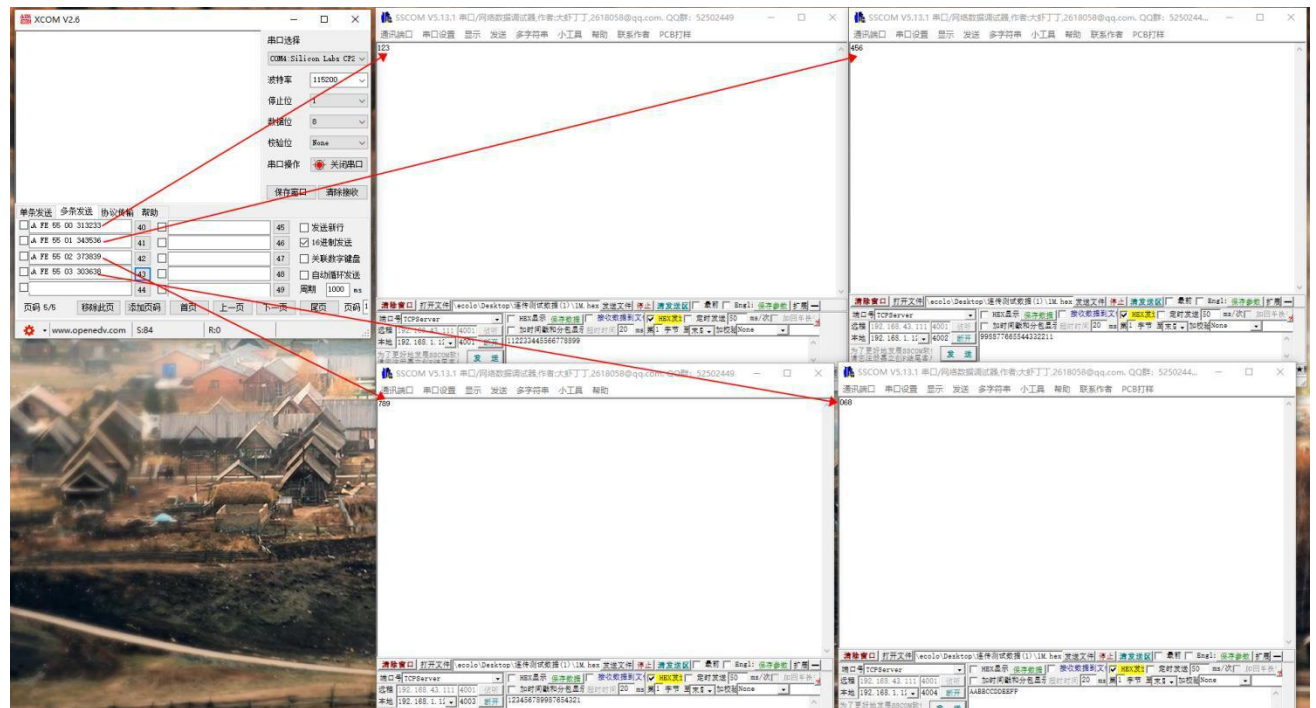

Data is sent in accordance with the protocol transfer format in Chapter 5.

| All sector 1                                                                                                    | 🌺 SSCOM V5.13.1 申曰/网络数据调试器,作者:大部丁丁,2618058@qq.com. QQ群: 52502449 — 🗆 🚿                                                                                                    | K SSCOM V5.13.1 単口/网络数据调试器,作者:大虾丁丁,2618058@qq.com. QQ群: 5250244 ー ロ ×                                                                                                    |
|----------------------------------------------------------------------------------------------------|----------------------------------------------------------------------------------------------------|----------------------------------------------------------------------------------------------------|
| an Acotrom socket 0                                                                                                    | 通讯编口 帝口设置 显示 发送 多字符串 小工具 報助 联系作者 PCB打样                                                                                                    | 通讯跳口 串口设置 显示 发送 多字符串 小工具 帮助 联系作者 PCB打样                                                                                                    |
| AA TE 55 00 08 00 11 22 33 44 55 66 77 88 84 FE 55 01 09 00 99 88 77 66 55 44 33 22 11<br>AA FE 55 02 09 00 12 34 56 78 99 87 65 43 21 AA FE 55 03 06 00 AA 88 0C 10 EE FE                                                                                                    |                                                                                                    | ~                                                                                                    |
| fromsocket3                                                                                                    |                                                                                                    |                                                                                                    |
|                                                                                                    |                                                                                                    |                                                                                                    |
| 单条发送 多条发送 协议传输 帮助                                                                                                    |                                                                                                    |                                                                                                    |
| 1234522332                                                                                                    | 1                                                                                                    | socket2                                                                                                    |
|                                                                                                    | Socret 6 0 Socret 6 0                                                                                                    |                                                                                                    |
| 16世纪发生 04 【火爆全网                                                                                                    | 】清泡注于高之们对现名》/ ▲ ▲ ▲ ▲ ▲ ★ # # T-Threed中国人的开游免费操作系统 ★SKM这座来WiFi可自述网 ★ #                                                                                                    | g 【升级影ascow5.13.1】 ★基立创FCB打样SWT能并很多、 ★RT-Thread中国人的开游免费操作系统 ★SRM远距离wiFi可自编网 ★                                                                                                    |
| 🔅 • www.openedv.com S:0 R:56 CTS=0 DSR=0 DCD=0                                                                                                    | www.daxia.cor 5:8 R-0 TCPserver [•已连接] 本地IP=192.168.1.127:4001 <-远程IP=192.168.1.174:                                                                                                    | www.daxia.cor S-9 R-0 TCPserver (・日法接)本地(P=192.168.1.127:4002<-活程(P=192.168.1.174:                                                                                                    |
|                                                                                                    | mackin ( Z                                                                                                    | ~                                                                                                    |
| and the second second se                                                                                                    | <br>満株會口  打开文件  ecolo/Desktop/運传消球整理(1)/1X_hex 常後文件  巻上  通常後夜   単同   Bagl: 保市条約  作用                                                                                                    | socket 3                                                                                                    |
| and the second second s | は20<br>1000<br>100 | 書意名     [月田天氏]     ecolo Destroy 通行前式第二(1) (11 km ) (12 Km ) (12 Km ) |

When data is received, it is output to the module in the format of the receive as agreed in Chapter 5.

## 8.2 HTTP communication

There are only two ways to transfer data in this module, get and post

- 1、 Set bit HTTP mode. AT+MODE=2
- 2、 Set up remote HTTP ports and IP addresses. AT+HTREMOTE=8080,192.168.1.127。 Use the local server in this routine

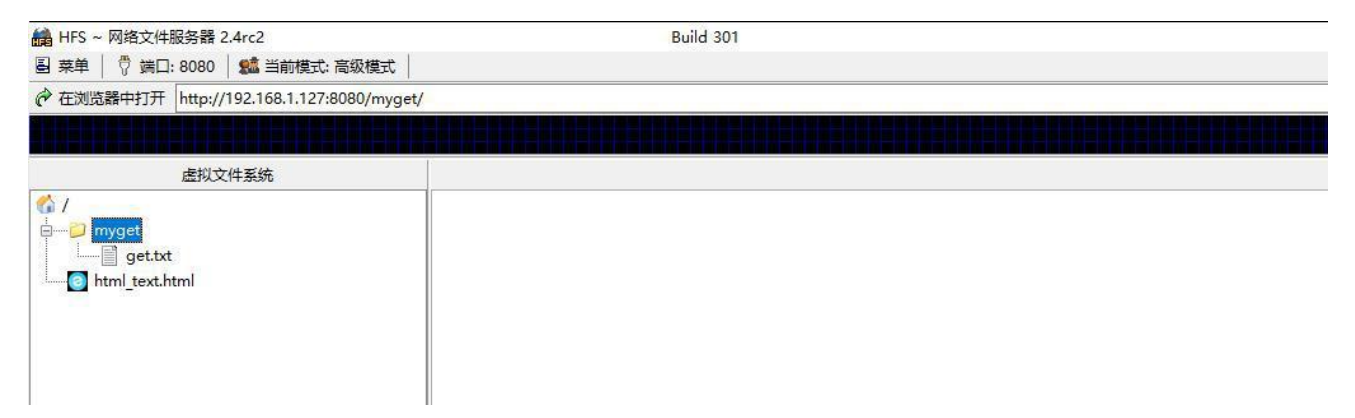

- 3, Set the URL address of http. AT+HTURL=/myget/get.txt
- 4、 Set http transmission mode to get and effective output. AT+HTMODE=0,0
- 5. Restart the module and wait for the connection to be established before initiating communication

| 虚拟文件系统<br>myget<br>getbt<br>html_text.html | e<br>20:33:26 102.166.1.174:62634 (資水 GET<br>20:33:26 102.166.1.174:62634 (下刻(丸))<br>30:33:26 102.166.1.174:62634 (下刻(丸))                                                                                                    | datafromE103-w08       /myzet/get.tst?1234523332       -1.2 K @ 25.5 KE/z - powyzet/get.tst?1234522332 | Ва.<br>Ва:                                                                                                    | ************************************** | ●大京王 1.0 12/4 12 May<br>現友 ・ 12 May         |
|--------------------------------------------|----------------------------------------------------------------------------------------------------|----------------------------------------------------------------------------------------------------|----------------------------------------------------------------------------------------------------|----------------------------------------|---------------------------------------------|
| 虚拟文件系统<br>myget<br>                        | 6<br>20:33:26 192.166.1.174:62634 请求 GET<br>20:33:26 192.166.1.174:62634 下载成功                                                                                                    | data from E103-w08       /nyget/get.txt       - 1.2 K @ 25.5 KB/s - Mayget/get.txt?1234522332          | 日本                                                                                                    | »                                      | 救友 🕄 🛍                                      |
| myget<br>get.tt<br>html_text.html          | 20:33:26 192,166.1.174:62634 请求 GET<br>20:33:26 192,166.1.174:62634 请求 GET<br>20:33:26 192,166.1.174:62634 下数成功                                                                                                    | /myget/get.txt<br>- 1.2 K @ 25.5 KB/s - myget/get.txt?1234522332                                       | 5430r.                                                                                                    | "                                      | 58.84 · · · · · · · · · · · · · · · · · · · |
|                                            | 2007 WERD WERD<br>0:httpclienttest,<br>1:httpclienttest,<br>2:httpclienttest,<br>3:httpclienttest,<br>2:httpclienttest,<br>3:httpclienttest,<br>3:httpclienttest |                                                                                                    | Bixconv26<br>Distributes:<br>Listributes:<br>Listributes:<br>Distributes:<br>Dist |                                        |                                             |
| 12/15/22                                   | 3:http://enttest,<br>4:http://enttest,<br>5:http://enttest,<br>0:http://enttest,                                                                                                    |                                                                                                    | 23.                                                                                                    |                                        |                                             |
|                                            | 第1行。                                                                                                    | 第1列 100% Windows (CRLF) UTF-8                                                                          |                                                                                                    |                                        |                                             |
|                                            |                                                                                                    |                                                                                                    | 4                                                                                                    |                                        |                                             |

Note: HTTP is short-connection communication, so the SOCKET INDICATOR does not change throughout the process.

## 8.3 MQTT communication

- 1、 Set the mode to MQTT mode. AT+MODE=1.
- 2、 Set up remote MQTT server IP and port. AT+MQREMOTE=1883,192.168.1.127 3、

Set up a subscription topic. AT+MQSUB=EBYTE\_Sub\_T.

- 4、 Set the publishing topic. AT+MQPUB=EBYTE\_Pub\_T
- 5、 Set up login information. AT+MQLOG=admin,123456,E103-W08
- 6. Restart waiting for a connection to be established to communicate.

| XCOM V2.6                          | <u> </u>                 |                              |  |  |
|------------------------------------|--------------------------|------------------------------|--|--|
| { "msg": "Hello, World!" }         | 串口选择                     |                              |  |  |
| data from EBYTE_Sub_T topic        |                          | COM4:Silicon Labs CP2 $\sim$ |  |  |
|                                    | 波特率                      | 115200 🗸                     |  |  |
|                                    | 停止位                      | 1 ~                          |  |  |
|                                    | 数据位                      | 8 ~                          |  |  |
|                                    | 校验位                      | None 🗸                       |  |  |
|                                    | 串口操作                     | ● 关闭串口                       |  |  |
|                                    | 保存窗口                     | 清除接收                         |  |  |
|                                    | □ 16进制9<br>□ RTS         | 显示 DTR                       |  |  |
| 单条发祥 么多安详 机砂体硷 那時                  | □时间戳                     | 1000 ms                      |  |  |
| 1234522332                         | ,                        |                              |  |  |
| data to EBYTE_Pub_T topic          |                          | 友法                           |  |  |
|                                    |                          | 清除发送                         |  |  |
| □ 定时发送 周期: 10 ms                   | 打开文件 发送文件                | 停止发送                         |  |  |
| □ 16进制发送 □ 发送新行                    | 0% 【火爆全网】正点原子DS100       | 手持示波器上市                      |  |  |
| 🔅 • www.openedv.com S:10 R:26 CTS= | 0 DSR=0 DCD=0 当前时间 20:58 | :57 .::                      |  |  |

#### Dongguan DESHIDE Technology Co.,Ltd.

| EMO       |                    |                            |                       |           | () GilHub () | ) Free Trial →  |
|-----------|--------------------|----------------------------|-----------------------|-----------|--------------|-----------------|
| Dashboard | Subscribe          |                            |                       |           |              |                 |
|           |                    |                            |                       |           |              |                 |
|           |                    |                            |                       |           |              |                 |
|           |                    |                            | Торіс                 | QoS       | Time         | Operation       |
|           |                    |                            |                       |           |              | ×               |
|           |                    |                            |                       |           |              | 2007            |
|           |                    |                            |                       |           |              |                 |
|           |                    |                            |                       |           |              |                 |
|           | Subscribe          |                            |                       |           |              |                 |
|           |                    |                            |                       |           |              |                 |
| Websocket | Messages           |                            |                       |           |              |                 |
|           |                    |                            |                       |           |              |                 |
|           |                    |                            |                       |           |              |                 |
|           | EBYTE_Sub_T        | { "msg": "Hello, World!" } |                       |           | Retained     | Serru           |
|           |                    |                            |                       |           |              |                 |
|           |                    |                            | Messages received 🛛 😂 |           |              |                 |
|           | Messages Topic QoS | Time                       | Messages 1            | Topic QoS | Time         |                 |
|           |                    |                            |                       |           |              | -02-28 20:51:05 |
| admin 🗗   |                    |                            |                       |           |              |                 |

## About us

#### DongGuan DESHIDE TECHNOLOGY CO., LTD(东莞市德士德科技有限公司)

Technical support: dsdtech@163.com Documents and RF Setting download link: www.deshide.com

-----

Phone: +86 769 82226936

Web: www.deshide.com

Address: Room 917, Minghui Zhichuang Building, No.305 KangLi Road, Dalang, Dongguan, China

Copyright ©2012–2019, Dongguan DESHIDE Technology Co., Ltd

#### SH-W08A